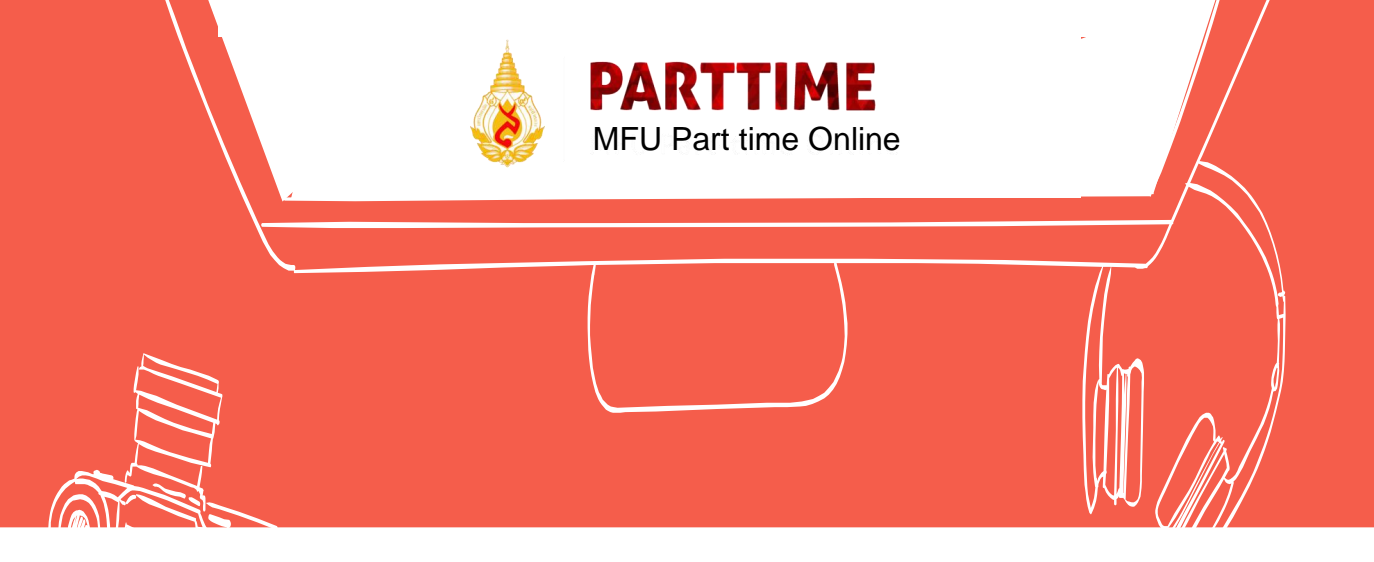

# คู่มือการใช้ระบบ

# **MFU Part time Online**

สำหรับหน่วยงาน

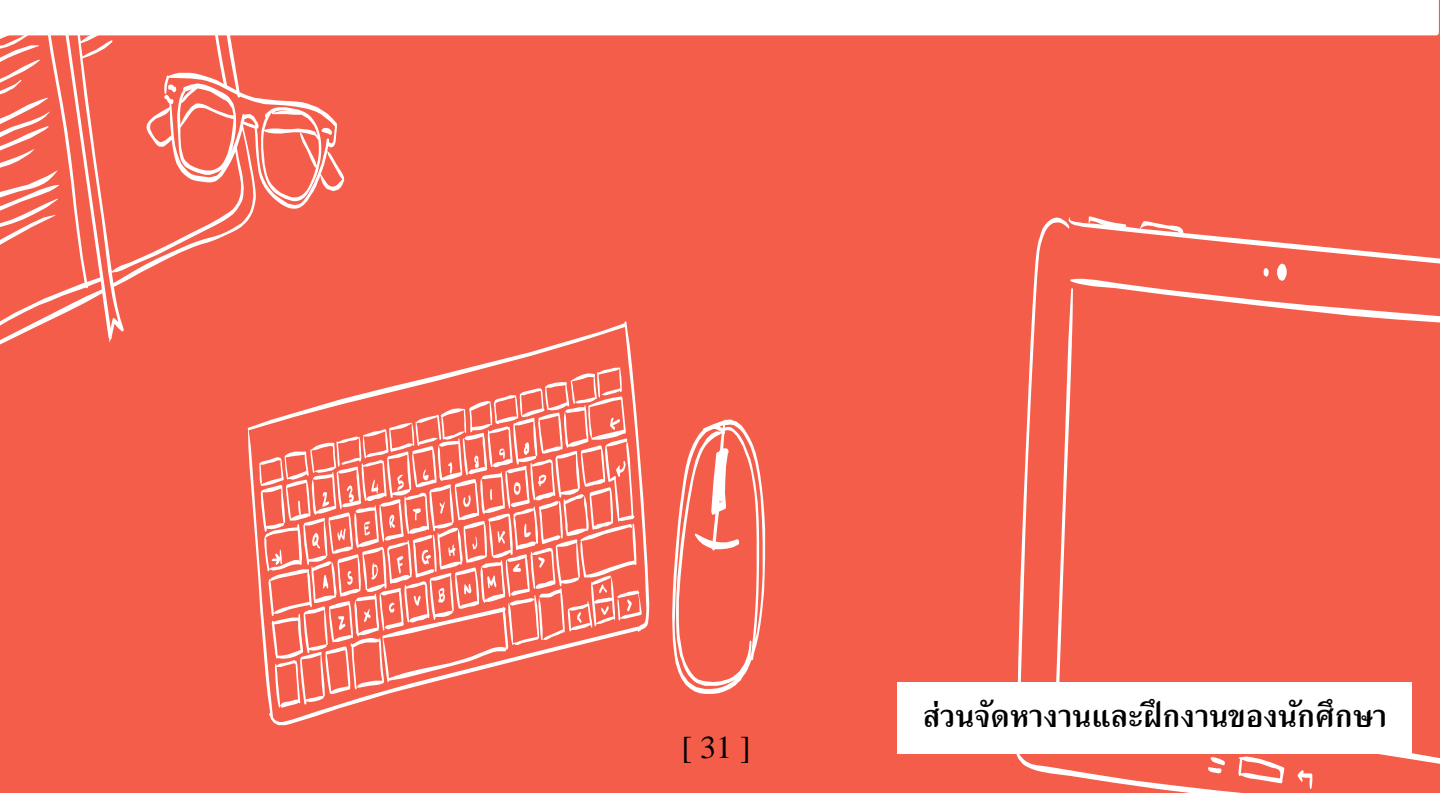

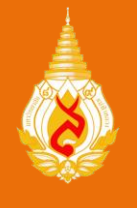

## User Manual (คู่มือการใช้งาน) ระบบ MFU Part time Online

เข้าสู่ระบบ MFU Part-time Online ได้ที่ http://parttime.mfu.ac.th/ หรือจากหน้าเว็บไซต์ของส่วนจัดหางานฯ ในหัวข้อ MFU Part time Online เมื่อเข้าสู่หน้าเว็บไซต์ จะแสดงผลทั้งหมด 4 ส่วน 1. การแสดงข่าวสาร (สำหรับการประชาสัมพันธ์ข้อมูลข่าวสาร) 2. ส่วนของนักศึกษา (สำหรับลงทะเบียนนักศึกษาช่วยงาน) 3. ส่วนของหน่วยงาน (สำหรับ การจัดทำบันทึกข้อความ) 4. เอกสารที่เกี่ยวข้อง (เอกสารแนบที่จำเป็นสำหรับการจ้างงาน)

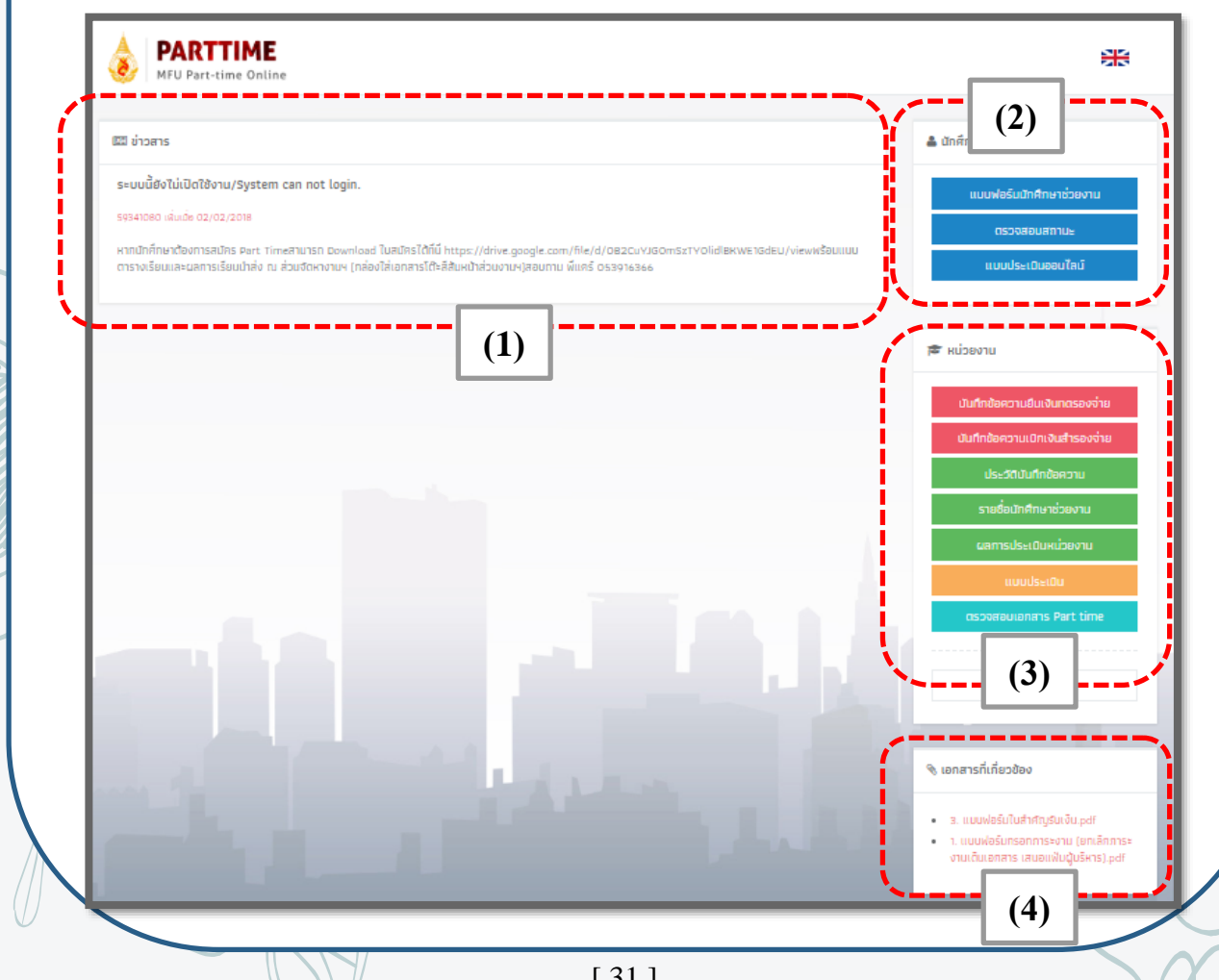

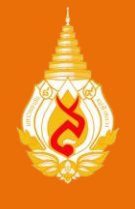

#### การเข้าระบบ (หน่วยงาน)

#### ระบบ MFU Part time Online

หน่วยงานเข้าใช้ระบบในหัวข้อ **"หน่วยงาน"** กด **"เข้าสู่ระบบ"** (1) กรอก Username และ Password เพื่อเข้าสู่ระบบ ( 1 หน่วยงาน จะได้รับ 1 รหัสการเข้าใช้ระบบ ส่วนจัดหางานฯจะ ส่งรหัสให้ผ่านอีเมลผู้ดำเนินงานด้านนักศึกษาช่วยงานตามที่แจ้งการลงเบียนไว้)

| 0 เข้าสู่ระบบ |                       |        |                                | 🚢 นักศึกษา              |
|---------------|-----------------------|--------|--------------------------------|-------------------------|
| Username:     | saranya               |        |                                | แบบฟอร์มนักศึกษาช่วยงาน |
| Password:     |                       |        |                                | ดรวจสอบสถานะ<br>        |
|               | 🗏 จดจำฉันในครั้งต่อไป |        |                                |                         |
|               | 🕫 เข้าสู่ระบบ         |        |                                | หน่วยงาน                |
|               |                       |        | - A                            | เข้าสู่ระบบ             |
|               |                       |        | h Line - H                     |                         |
|               |                       | E      |                                |                         |
|               |                       |        | 🖻 หน่วยงาน                     |                         |
| _             |                       | – I    | บันทึกข้อความยืมเงินทดรองจ่าย  |                         |
|               |                       |        | บันทึกข้อความเบิกเงินสำรองจ่าย |                         |
|               | หากเข้าสู่ระบบแล้ว    |        | ประวัติบันทึกข้อความ           |                         |
|               | จะแสดงหน้าหลักดังนี้  | $\leq$ | รายชื่อนักศึกษาช่วยงาน         |                         |
|               |                       |        | ผลการประเมินหน่วยงาน           |                         |
|               |                       | -      | ແບບປรະເນັ້ນ                    |                         |
|               |                       |        | dsooaoulonans part time        |                         |
|               |                       |        |                                |                         |

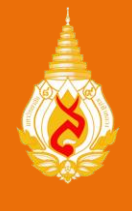

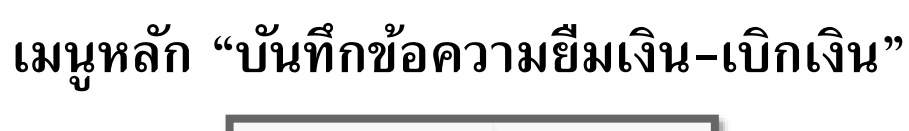

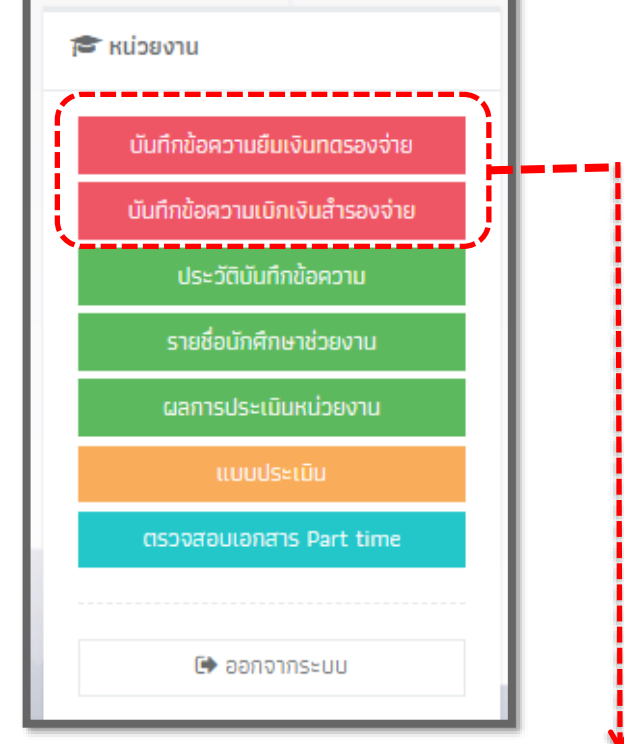

ในการจัดทำบันทึกขออนุมัติจ้างและขออนุมัติเบิกค่าใช้จ่ายในการจ้างนักศึกษา ช่วยงาน แบ่งเป็น 2 ประเภท คือ "บันทึกข้อความยืมเงินทดรองจ่าย" และ "บันทึก ข้อความเบิกเงินสำรองจ่าย" โดยทั้งสองประเภทจะสามารถเลือกประเภทการจ้างนักศึกษา ช่วยงาน ได้ 2 ด้าน คือ 1. ด้านสนับสนุนทั่วไป 2. ด้านวิชาการ ตามความต้องการของ หน่วยงานโดย หน่วยงานกรอกข้อมูลตามแบบฟอร์มและกด "บันทึก"

| ประเภทบันทึกข้อความ | เลือกประเภทบันทึกข้อความ              | • |
|---------------------|---------------------------------------|---|
|                     | เลือกประเภทบันทึกข้อความ              |   |
| <b>м</b> б.         | ยืมเงินทดรองจ่าย - ด้านสนับสนุนทั่วไป |   |
|                     | ยืมเงินทดรองจ่าย - ด้านวิชาการ        |   |
| หน่วยงาน            | เลือกหน่วยงาน                         | - |

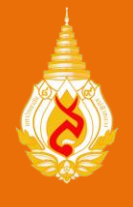

#### เมนูหลัก "ประวัติบันทึกข้อความ"

เมื่อบันทึกข้อความขออนุมัติจ้างและขออนุมัติ เบิกค่าใช้จ่ายในการจ้างนักศึกษาช่วยงานเสร็จสิ้น จะถูกเก็บไว้ในหัวข้อ "ประวัติบันทึกข้อความ" โดยหน่วยงานสามารถเข้าไปแก้ไข หรือ ดาวน์โหลด ออกมาเป็น .doc เพื่อตรวจสอบความถูกต้อง จัด ระเบียบความเรียบร้อย และพิมพ์เสนอหัวหน้า หน่วยงานเพื่อพิจารณาลงนาม

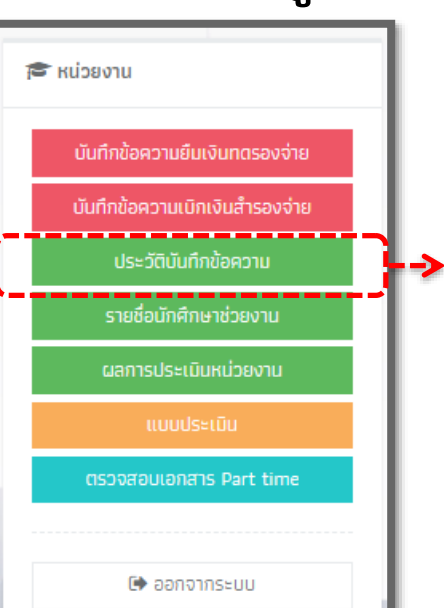

| 11 | วันที่ทำรายการ 🎝 🕸              | เลขที่ ศธ. 🕕 | ประเภทการเบิก 斗   | ประเภทการจ้างงาน 🔱 |                     | lt lt |
|----|---------------------------------|--------------|-------------------|--------------------|---------------------|-------|
| 37 | 18/09/2018 11:31<br>3 weeks ago | 5914(7)/     | เบิกเงินสำรองจ่าย | ด้านสนับสนุนทั่วไป | 🕼 แก้ไข 📥 ดาวน์โหลด | Û     |
| 8  | 04/10/2018 08:29<br>5 days ago  | 5914(7)      | เบิกเงินสำรองจ่าย | ด้านสนับสนุนทั่วไป | 🕼 แก้ไข 📥 ดาวน์โหลด | Û     |
| 9  | 08/10/2018 11:00<br>1 day ago   | 32342        | เบิกเงินสำรองจ่าย | ด้านสนับสนุนทั่วไป | 🕼 แก้ไข 📥 ดาวน์โหลด | Û     |
| 0  | 08/10/2018 11:06<br>1 day ago   | 4432         | ยืมเงินทดรองจ่าย  | ด้านสนับสนุนทั่วไป | 🕼 แก้ไข 📥 ดาวน์โหลด | Û     |

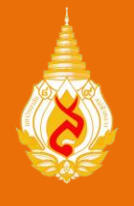

**PARTTIME** MPF Part-time Online ส่วนจัดหางานและฝึกงานของนักศึกษา

### เมนูหลัก "รายชื่อนักศึกษาช่วยงาน"

หน่วยงานที่ต้องการจ้างงานนักศึกษาสามารถ ดูข้อมูลนักศึกษาที่มีความประสงค์จะช่วยงานผ่าน หัวข้อ "รายชื่อนักศึกษาช่วยงาน" โดยหัวข้อนี้ จะแสดงสาขาวิชาและสำนักวิชา ชื่อ - รหัสประจำตัว เกรดเฉลี่ย และสามารถดูใบแสดงข้อมูลของนักศึกษา ซึ่งระบุช่วงเวลาที่นักศึกษาสามารถช่วยงานได้ รวมถึง คุณสมบัติอื่น ๆ ที่หน่วยงานต้องการ

หน่วยงานสามารถติดต่อนักศึกษาช่วยงานที่มี คุณสมบัติและช่วงเวลาที่ต้องการได้โดยตรง

# หน่วยงาน มันทึกข้อความยืนเงินทตรองจ่าย มันทึกข้อความเบิกเงินสำรองจ่าย ประวัติบันทึกข้อความ ประวัติบันทึกข้อความ รายชื่อนักศึกษาช่วยงาน แบบประเมิน แบบประเมิน ตรวจสอบเอกสาร Part time ออกจากระบบ

#### รายชื่อนักศึกษาช่วยงาน

| Sho     | w 50 v entries                                                                                                    | Search:                                      |                 |                                       |      |
|---------|----------------------------------------------------------------------------------------------------|----------------------------------------------|-----------------|---------------------------------------|------|
| #<br>↓1 | สำนัก / สาขาวิชา<br>มำ                                                                                                    | ชื่อ<br>↓↑                                   | เกรด<br>เฉลีย‡† | วันเวลาที่ส่ง<br>ข้อมูล ุ่่่า         | 1t   |
| 1       | <b>Information Technology / เหคโนโลยีสารสนเทศ</b><br>Multimedia Technology and Animation / เทคโนโลยีมัลดิมีเดียและการ<br>สร้างภาพเคลื่อนไหว | 5831306033<br>นาย Watcharakorn<br>Muangnoo   | 3.03            | 05/10/2018<br>05:29:32<br>4 days ago  |      |
| 2       | <b>Social Innovation / นวัตกรรมสังคม</b><br>International Development / การพัฒนาระหว่างประเทศ                                               | 5934108000<br>นางสาว ศรัญญา ปานปวัน<br>รัตน์ | 4.00            | 04/10/2018<br>09:38:03<br>5 days ago  |      |
| 3       | <b>Sinology / จีนวิทยา</b><br>Business Chinese / ภาษาจีนธุรกิจ                                                                              | 5934108002<br>Ms. saranya cz                 | 3.98            | 18/09/2018<br>10:20:00<br>3 weeks ago |      |
| Sho     | wing 1 to 3 of 3 entries                                                                                                    |                                              |                 | Previous 1                            | Vext |

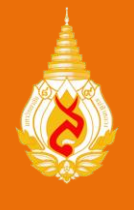

บันทึกข้อความยืมเงินทดรองจ่าย

บันทึกข้อความเบิกเงินสำรองจ่าย

🗈 ออกจากระบบ

🖻 หน่วยงาน

#### เมนูหลัก "ผลการประเมินหน่วยงาน"

|   | สำหรับหัวข้อ "ผลการประเมินหน่วยงาน"                  |
|---|------------------------------------------------------|
|   | เป็นการสรุปผลการประเมินความพึงพอใจและ                |
|   | ความคิดเห็นของนักศึกษาช่วยงานต่อหน่วยงาน             |
|   | ที่ช่วยงาน (เมื่อนักศึกษาช่วยงานเสร็จสิ้นให้นักศึกษา |
|   | เข้าไปทำแบบประเมินในระบบด้วยทำครั้ง)                 |
| > | โดยหน่วยงานสามารถเลือกช่วงเวลาเริ่มต้นและ            |
|   | สิ้นสุดที่ต้องการทราบผลการประเมินได้ จากนั้นกด       |
|   | "รายงาน" ระบบจะประเมินผลและสามารถพิมพ์               |
|   | ออกมาเพื่อใช้ประโยชน์ต่อไป                           |

| AA                                   |
|--------------------------------------|
| 🛗 2017-07-01 🛗 2018-07-31 🖺 บันทึก 🖨 |

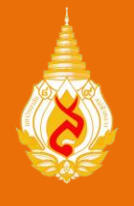

#### **PARTTIME** MPF Part-time Online ส่วนจัดหางานและฝึกงานของนักศึกษา

#### เมนูหลัก "แบบประเมิน"

ขอความร่วมมือหน่วยงานที่จ้างนักศึกษา ช่วยงานทำ "แบบประเมิน" ความพึงพอใจของ ส่วนจัดหางานฯ ด้านนักศึกษาช่วยงาน เพื่อเก็บข้อมูล และนำข้อเสนอแนะไปปรับปรุงการดำเนินงาน ด้านนักศึกษาช่วยงานต่อไป

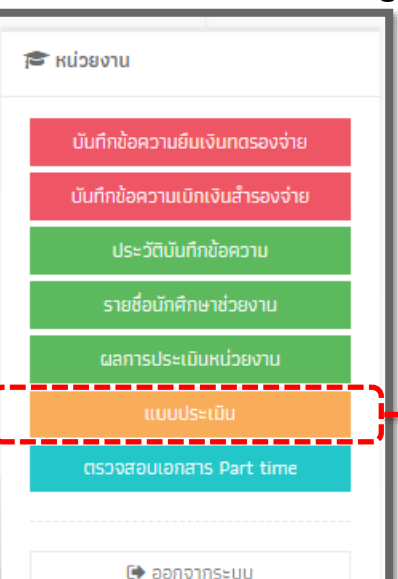

#### 🖼 แบบประเมินความพึงพอใจต่อให้บริการด้านนักศึกษาช่วยงาน (Part-time) ของส่วนจัดหางานและฝึกงานของนักศึกษา

- แบบประเมินฉบับนี้ มีวัตถุประสงค์เพื่อประเมินความพึงพอใจของผู้รับบริการที่มีต่อการบริหารจัดการและการให้บริการของส่วนจัดงานและฝึกงานของ นักศึกษา เพื่อนำข้อมูลไปใช้ในการพัฒนาการดำเนินงานต่อไป
- ขอความกรุณาให้ท่านตอบแบบประเมินตามความเป็นจริง เพื่อเป็นประโยชน์ต่อการพัฒนาบริหารจัดการ และการให้บริการที่มีคุณภาพยิ่งขึ้น และขอ ขอบคุณมา ณ โอกาสน์

#### ตอนที่ 1 ความพึงพอใจต่อการให้บริการและการบริหารจัดการ

| 1) ความพึงพอใจต่อระบบ MFU Part time Online           | 5 | 4          | 3       | 2 | 1       |            |
|------------------------------------------------------|---|------------|---------|---|---------|------------|
| 1.1 รูปแบบการใช้งาน ความยาก - ง่าย                   |   | $\bigcirc$ | $\odot$ | 0 | 0       | $\bigcirc$ |
| 1.2 การใช้งานของระบบไม่ซับซ้อน ง่านต่อการใช้งาน      | • | •          | •       | 0 | •       |            |
| 1.3 การออกแบบมีความสวยงาม น่าสนใจ                    | 0 | 0          | 0       | 0 | $\odot$ |            |
| 1.4 ความสะดวกในการใช้งาน                             | 0 | •          | 0       | 0 | •       |            |
| 1.5 ระบบมีความเสถียร                                 | 0 | 0          | •       | 0 | 0       |            |
| 1.6 ความพึงพอใจในการใช้งานระบบในภาพรวม               |   | 0          | 0       | 0 | 0       | 0          |
| 2) ความพึงพอใจต่อการบริหารจัดการ                     |   |            |         |   |         |            |
| 2.1 การดำเนินงานเป็นไปตามขั้นตอนและเป็นระบบที่ชัดเจน |   | 0          | 0       | • | 0       | 0          |

[37]

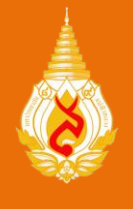

#### เมนูหลัก "ตรวจสอบเอกสาร Part time"

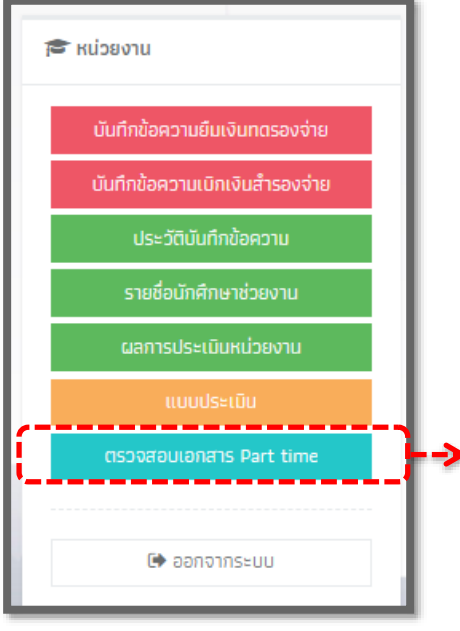

เมื่อหน่วยงานเสนอบันทึกข้อความอนุมัติจ้าง และขออนุมัติเบิกค่าใช้จ่ายในการจ้างนักศึกษาช่วยงาน มายังส่วนจัดหางานและฝึกงานของนักศึกษาแล้ว หน่วยงานสามารถติดตามเอกสารผ่าน หัวข้อ **"ตรวจสอบสถานะเอกสาร Part time"** การเข้าเมนูนี้ หน่วยงานต้องทำการเข้าสู่ระบบ Gmail ก่อนจึงจะสามารถมองเห็นหน้าเว็บแสดงผล ตรวจสอบเอกสาร part time ได้

|    |     | ต <b>รวจสถานะเ</b><br>File Edit Vie | อกสารPartti<br>w Insert For | me ☆ 🖿<br>mat Data Tools Ad | ld-ons Help <u>All change</u> | s saved in Drive                           |                                     |                     |               |              | <b>B</b>     | 🗏 🖿 SH | ARE | D |
|----|-----|-------------------------------------|-----------------------------|-----------------------------|-------------------------------|--------------------------------------------|-------------------------------------|---------------------|---------------|--------------|--------------|--------|-----|---|
| 5  | 2   | 671                                 | 00% - \$ %                  | .000123 - Com               | nic San → 10 → <b>B</b>       | 1 5 <u>A</u>                               | <u>♦.</u> ⊞ 55 -                    | ≡ - ± -             | ÷ - 17 - 0    | в <u>+</u> Ш | Υ . Σ .      |        |     |   |
| fx | A   | в                                   | с                           | D                           | E                             | F                                          | G                                   | н                   | 1             | J            | К            | L      | м   |   |
| 1  |     |                                     |                             | ข้อมูลเอกสาร                |                               | บันทึกอนุมัติอยู่<br>ระหว่างการ<br>ดรวจสอบ | บันทึกอนุมัติอยู่<br>ระหว่างพิจารณา | สถานะการ<br>อนุมัติ | วันที่อนุมัติ | ส่งคืน       | เอกสาร       |        |     |   |
| 2  | No. | วันที่รับเอกสาร                     | เลขที่ศธ.                   | หน่วยงาน                    | เรื่อง                        | การดำเนิการ                                | การดำเนิการ                         |                     |               | สถานะ        | วันที่รับคืน |        |     |   |
| 3  | 1   | 04-10-2018                          | 5901(6)/1858                | ส่วนการเงินและบัญชี         | ยืมเงินทดรองจ่าย ต.คพ.ย.      | ตรวจสอบ                                    | พิจารณา                             |                     |               |              |              |        |     |   |
| 4  | 2   | 08-10-2018                          | 5914(7)/0555                | ส่วนจัดหางาน                | ยืมเงินทดรองจ่าย ต.ค.         | ตรวจสอบ                                    | พิจารณา                             | ถูกต้อง/รับคืน      | 09-10-2018    | รับคืนแล้ว   | 09-10-2018   |        |     |   |
| 5  | 3   | 08-10-2018                          | 5914(7)/0556                | ส่วนจัดหางาน                | ยืมเงินทดรองจ่าย พ.ย.         | ตรวจสอบ                                    | พิจารณา                             | แก้ใข/รับคืน        | 09-10-2018    |              |              |        |     |   |
| 8  | 4   |                                     |                             |                             |                               |                                            |                                     |                     |               |              |              |        |     |   |
| 7  |     |                                     |                             |                             |                               |                                            |                                     |                     |               |              |              |        |     |   |
| 8  |     |                                     |                             |                             |                               |                                            |                                     |                     |               |              |              |        |     |   |
| •  |     |                                     |                             |                             |                               |                                            |                                     |                     |               |              |              |        |     |   |
| 0  |     |                                     |                             |                             |                               |                                            |                                     |                     |               |              |              |        |     |   |
| 1  |     |                                     |                             |                             |                               |                                            |                                     |                     |               |              |              |        |     |   |
| 2  |     |                                     |                             |                             |                               |                                            |                                     |                     |               |              |              |        |     |   |
| 4  |     |                                     |                             |                             |                               |                                            |                                     |                     |               |              |              |        |     |   |
| 5  |     |                                     |                             |                             |                               |                                            |                                     |                     |               |              |              |        |     |   |
| 16 |     |                                     |                             |                             |                               |                                            |                                     |                     |               |              |              |        |     |   |
| 17 |     |                                     |                             |                             |                               |                                            |                                     |                     |               |              |              |        |     |   |
| 8  |     |                                     |                             |                             |                               |                                            |                                     |                     |               |              |              |        |     |   |
|    | +   | ≡ ตุลาคม                            | 61 - พฤศจิกาย               | ยน 61 👻                     |                               |                                            |                                     |                     |               |              |              |        | Q   | 4 |

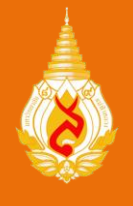

#### การดำเนินงานด้านนักศึกษาช่วยงาน

 ก่อนช่วยงานนักศึกษาต้องจัดทำใบแสดงข้อมูลนักศึกษาช่วยงาน โดยลงทะเบียนผ่าน ระบบ MFU Part time Online ตาม URL: http://parttime.mfu.ac.th/ และนักศึกษาต้องศึกษาขั้นตอน การลงทะเบียนอย่างละเอียด จากคลิปวิดีโอในระบบ MFU Part time Online
อายุของใบแสดงข้อมูลนักศึกษาช่วยงาน จะสิ้นสุด ณ วันสุดท้ายของวันปิดภาคการศึกษา ที่จัดทำ เท่านั้น หากต้องการช่วยงานในภาคการศึกษาถัดไปอีก นักศึกษาต้องจัดทำใบแสดงข้อมูลฯ ใหม่

 ช่วงเวลาที่นักศึกษาปฏิบัติงาน ต้องไม่ตรงกับช่วงเวลาเรียนและช่วงเวลาสอบตามตารางในระบบ การศึกษา (REG)

4. นักศึกษาต้องไม่ได้รับค่าตอบแทนอื่นใดพร้อมกันในช่วงเวลาเดียวกัน

5. หากนักศึกษาช่วยงานแล้วเสร็จ ให้เข้าทำแบบประเมินความพึงพอใจและความคิดเห็นของนักศึกษา ช่วยงาน ตามหัวข้อ "แบบประเมินออนไลน์" ในระบบ MFU Part time Online

#### เอกสารประกอบการเบิก-จ่าย (สำหรับนักศึกษา)

- 1. ใบแสดงข้อมูลนักศึกษาช่วยงาน
- 2. แบบลงเวลานักศึกษาช่วยงาน
- 3. ใบสำคัญรับเงิน
- 4. สำเนาบัตรประจำตัวนักศึกษา พร้อมลงนามรับรองสำเนาถูกต้อง

หมายเหตุ : ดาวน์โหลดเอกสารประกอบได้ที่ http://parttime.mfu.ac.th นำเอกสารรวบรวมส่งหน่วยงานที่ช่วยงาน เพื่อจัดทำเอกสารประกอบ การเบิกจ่ายค่าตอบแทน

เจ้าหน้าที่ผู้ประสานงานด้านนักศึกษาช่วยงาน โทรศัพท์ 053-916366 (ศรัญญา) อีเมล saranya.pan@mfu.ac.th